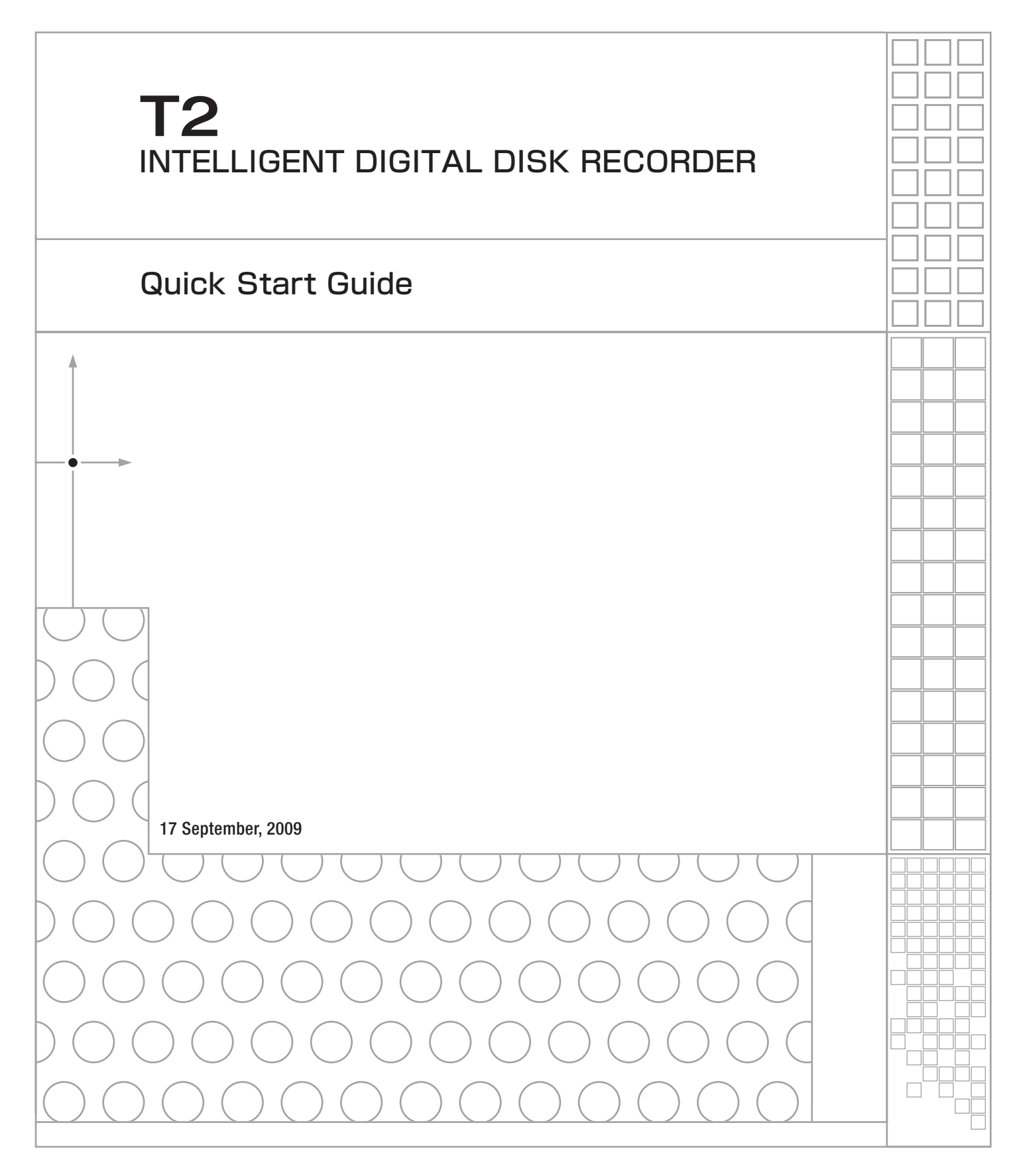

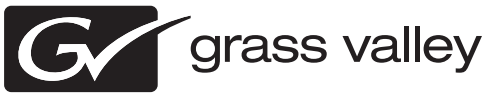

ご注意 

(1)本製品の一部または全部を無断で複製することを禁止します。

(2)本製品の内容や仕様は将来予告無しに変更することがあります。

(3)本製品は内容について万全を期して作成いたしましたが、万一ご不審な点や誤り、記載漏れなど お気付きの点がございましたら、当社までご連絡ください。

(4)運用した結果については、(3)項にかかわらず責任を負いかねますので、ご了承ください。

- (5)ご使用上の過失の有無を問わず、本製品の運用において発生した逸失利益を含む特別、付随的、 または派生的損害に対するいかなる請求があったとしても、当社はその責任を負わないものとし ます。
- (6)本製品付属のソフトウェア、ハードウェア、マニュアル、その他添付物を含めたすべての関連製品に関して、解析、リバースエンジニアリング、デコンパイル、ディスアッセンブリを禁じます。
  (7)Microsoft、Windows は米国マイクロソフト・コーポレーションの登録商標です。
- (8)DVCPRO HD は、パナソニック株式会社の商標です。

(9)HDV および、HDV ロゴはソニー株式会社と日本ビクター株式会社の商標です。

(10)その他、商品名やそれに類するものは各社の商標または登録商標です。

## 表記について

- ■本書に記載されていない情報が記載される場合がありますので、ディスクに添付のテキストファイルも必ずお読みください。
- ■本書で使用している画像は開発中のものであり、実際の製品とは異なる場合があります。
- ■本書での説明と実際の運用方法とで相違点がある場合には、実際の運用方法を優先するものとします。

■本書はパソコンの基本的な操作を行うことができる方を対象に書かれています。特に記載の無い 操作については、一般的なパソコンの操作と同様に行ってください。

■本書では、T2のシステムを意味する場合、ワークステーションと表記します。

## ▲ 警告

/♪ ●健康上のご注意

ごくまれに、コンピュータのモニタに表示される強い光の刺激や点滅によって、一時的に てんかん・意識の喪失などが引き起こされる場合があります。こうした経験をこれまでに されたことがない方でも、それが起こる体質をもっていることも考えられます。こうした 経験をお持ちの方や、経験をお持ちの方の血縁にあたられる方は、本製品を使用される前 に必ず医師と相談してください。

> T2 Quick Start Guide September 17, 2009 Copyright © 2009 Thomson Canopus Co., Ltd. All rights reserved.

## 各部の名称と機能

## フロントパネル

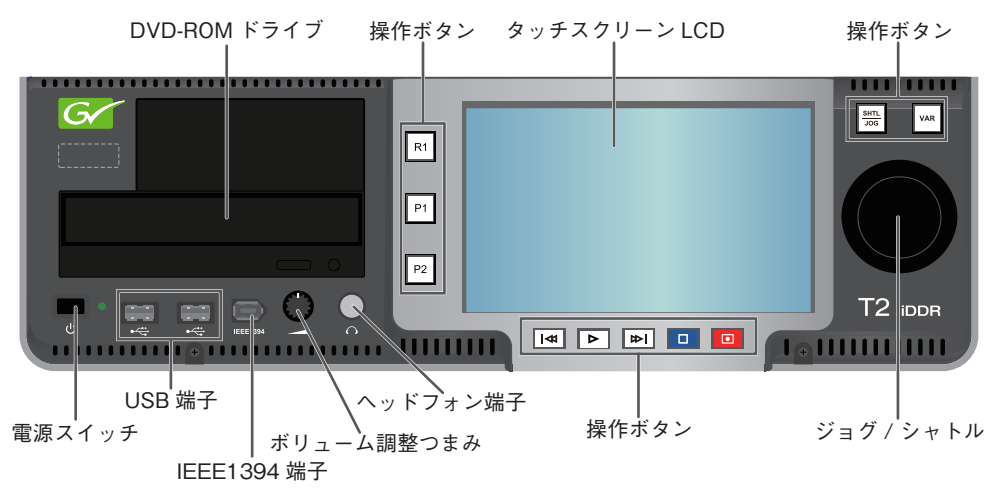

| タッチスクリーン LCD | T2 の画像情報を表示します。画面上の表示内容をタップす<br>る事で T2 を操作することができます。                     |  |  |
|--------------|--------------------------------------------------------------------------|--|--|
| DVD-ROM ドライブ | DVD-ROM の映像・音声メディアファイルをインポートする<br>合に使用します。<br>※ DVD-Video の再生には対応していません。 |  |  |
| 電源スイッチ       | T2 を起動・終了します。                                                            |  |  |
| USB 端子       | USB 対応リムーバブル機器を接続します。                                                    |  |  |
| IEEE1394 端子  | IEEE1394 対応リムーバブル機器を接続します。<br>※ DV/HDV 機器の接続には対応していません。                  |  |  |
| ボリューム調整つまみ   | ヘッドフォンのボリュームを調整します。                                                      |  |  |
| ヘッドフォン端子     | ヘッドフォンを接続することができます。                                                      |  |  |
| ジョグ / シャトル   | (次頁参照)                                                                   |  |  |
| 操作ボタン        | (次頁参照)                                                                   |  |  |

操作ボタン

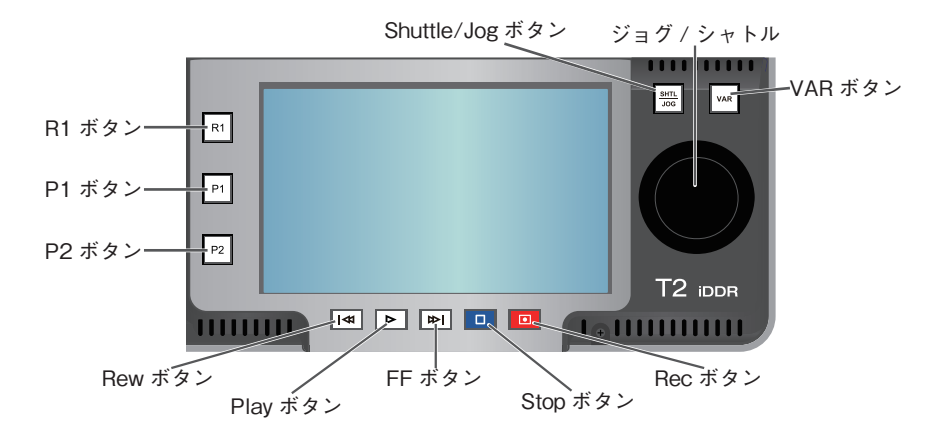

| R1 ボタン            | Recorder 画面をアクティブにします。                                                  |  |  |  |
|-------------------|-------------------------------------------------------------------------|--|--|--|
| P1 ボタン            | Player1 画面をアクティブにします。                                                   |  |  |  |
| P2 ボタン            | Player2 画面をアクティブにします。                                                   |  |  |  |
| Rew ボタン           | 1フレーム戻します。押し続けることで巻き戻しとなります。                                            |  |  |  |
| Play ボタン          | 再生を開始します。                                                               |  |  |  |
| FF ボタン            | 1フレーム送ります。押し続けることで早送りとなります。                                             |  |  |  |
| Stop ボタン          | 再生、録画を停止します。                                                            |  |  |  |
| Rec ボタン           | 録画を開始します。                                                               |  |  |  |
| Shuttle/Jog ボタン   | ジョグ / シャトルを有効にします。(VAR ボタンとの切り替え)                                       |  |  |  |
| VAR ボタン           | 可変速再生を行います。(コントロール画面を表示。Shuttle/<br>Jog ボタンとの切り替え)                      |  |  |  |
| ジョグ / シャトル        | ジョグ再生、シャトル再生を行います。                                                      |  |  |  |
| Rew ボタン+ Stop ボタン | クリップ再生時<br>直前の IN/OUT 点、またはクリップの先頭に移動します。<br>プレイリスト再生時<br>前のイベントへ移動します。 |  |  |  |
| FF ボタン+ Stop ボタン  | クリップ再生時<br>次の IN/OUT 点、またはクリップの最後尾に移動します。<br>プレイリスト再生時<br>次のイベントへ移動します。 |  |  |  |

### リアパネル

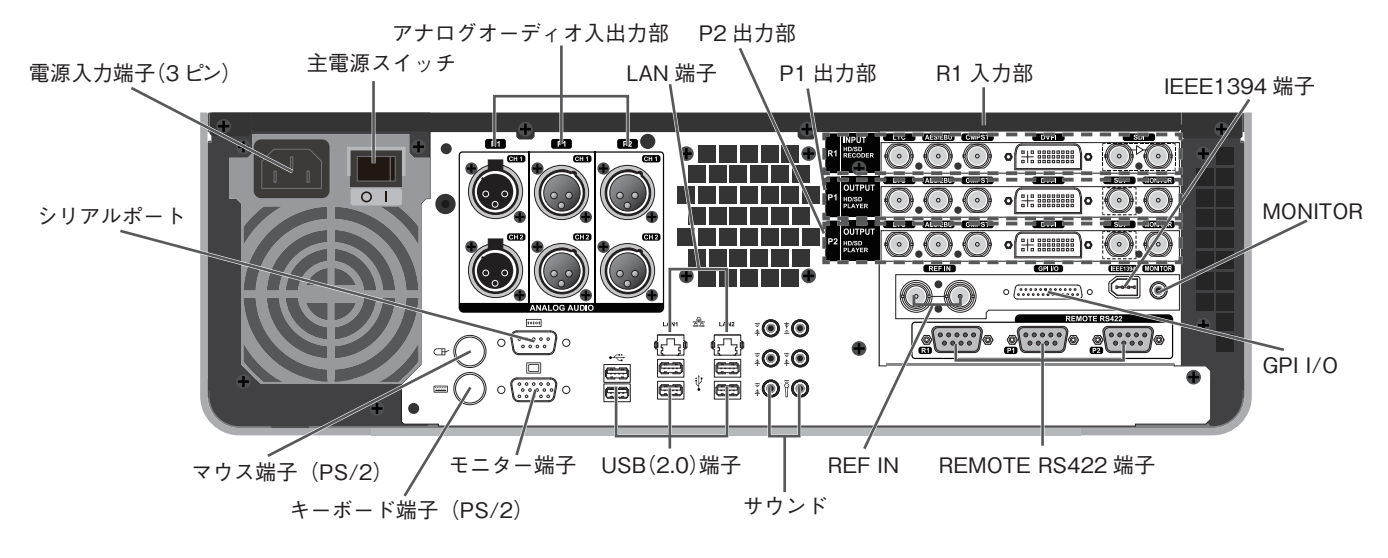

| 電源入力端子(3 ピン)                                          | 電源ケーブルを使用して AC 電源に接続します。                                                                                                    |  |  |  |
|-------------------------------------------------------|----------------------------------------------------------------------------------------------------|--|--|--|
| 主電源スイッチ                                               | 主電源の入 / 切を切り換えます。                                                                                                    |  |  |  |
| アナログオーディオ入出力部                                         | アナログオーディオの入出力に使用します。                                                                                                    |  |  |  |
| マウス端子(PS/2)                                           | マウスを接続する場合に使用します。                                                                                                    |  |  |  |
| キーボード端子(PS/2)                                         | キーボードを接続する場合に使用します。                                                                                                    |  |  |  |
| シリアルポート                                               | 使用しません。                                                                                                    |  |  |  |
| モニター端子                                                | PC モニターを接続する場合に使用します。                                                                                                    |  |  |  |
| USB(2.0)端子                                            | キーボード、マウスなどを接続する場合に使用します。                                                                                                    |  |  |  |
| LAN 端子                                                | LAN ケーブルを接続します。                                                                                                    |  |  |  |
| サウンド                                                  | 使用しません。                                                                                                    |  |  |  |
| R1 入力部                                                | R1 チャネルへの入力に使用します。                                                                                                    |  |  |  |
| P1 出力部                                                | P1 チャネルからの出力に使用します                                                                                                    |  |  |  |
|                                                       | 「「「」、「「「」」、「」、「」、「」、「」、「」、「」、「」、「」、「」、「」                                                                                                    |  |  |  |
| P2 出力部                                                | P2 チャネルからの出力に使用します。                                                                                                    |  |  |  |
| P2 出力部<br>REF IN                                      | P2 チャネルからの出力に使用します。<br>REF 信号の入力に使用します。                                                                                                    |  |  |  |
| P2 出力部<br>REF IN<br>GPI I/O                           | <ul> <li>P2 チャネルからの出力に使用します。</li> <li>REF 信号の入力に使用します。</li> <li>GPI の入出力に使用します。</li> </ul>                                                         |  |  |  |
| P2 出力部<br>REF IN<br>GPI I/O<br>IEEE1394 端子            | P2 チャネルからの出力に使用します。         REF 信号の入力に使用します。         GPI の入出力に使用します。         IEEE1394 対応機器を接続します。                                                  |  |  |  |
| P2 出力部<br>REF IN<br>GPI I/O<br>IEEE1394 端子<br>MONITOR | <ul> <li>P2 チャネルからの出力に使用します。</li> <li>REF 信号の入力に使用します。</li> <li>GPI の入出力に使用します。</li> <li>IEEE1394 対応機器を接続します。</li> <li>オーディオモニターに使用します。</li> </ul> |  |  |  |

#### ご注意

電源ケーブル抜け止め金具を装着する場合は右の図にしたがっ て電源ケーブルと電源ケーブル抜け止め金具を付属のネジを使 用して装着してください。 ファンを固定しているネジは決して緩めないでください。

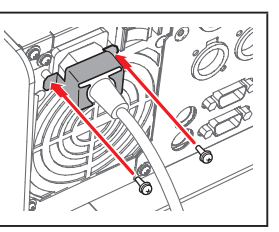

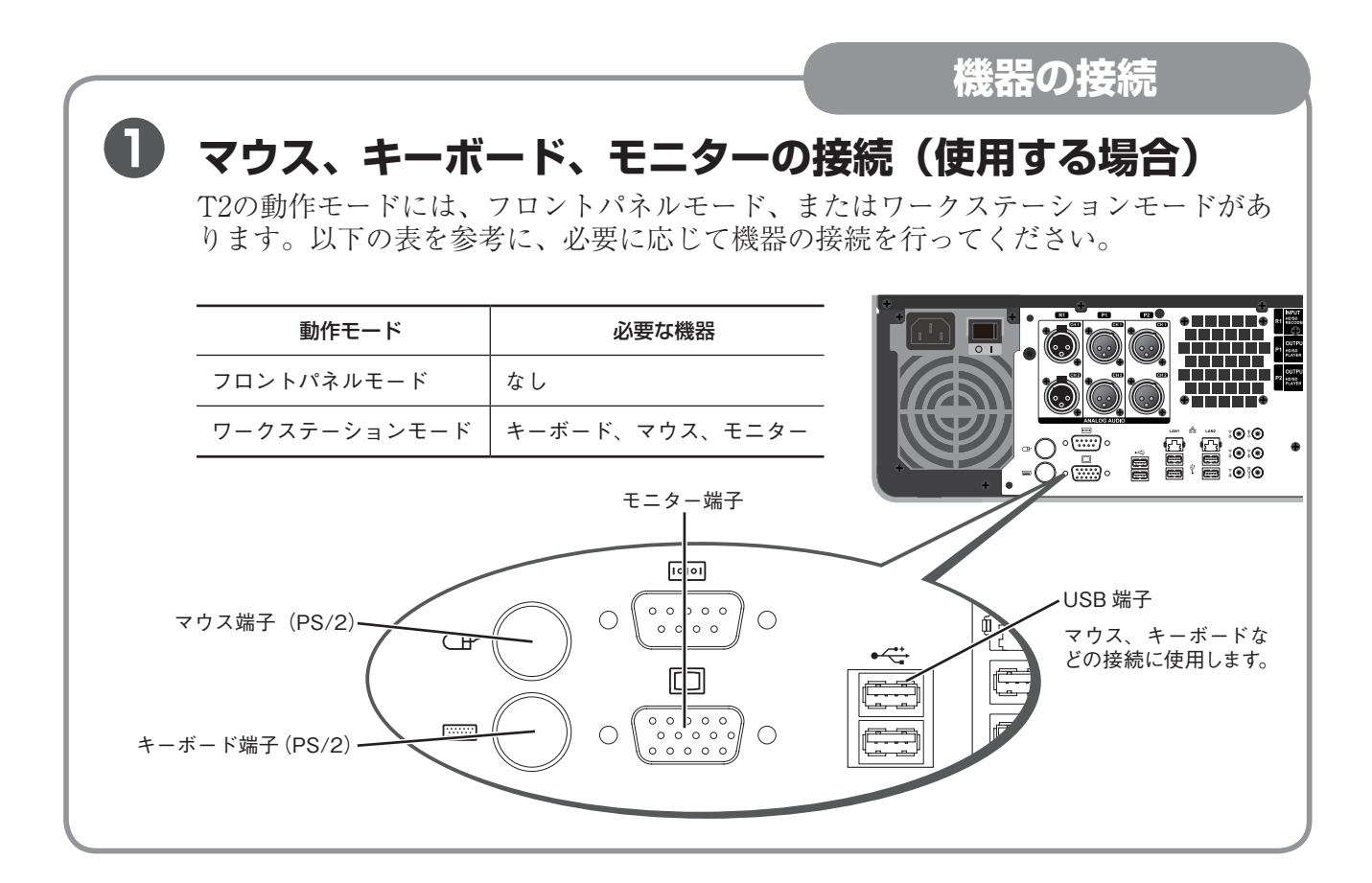

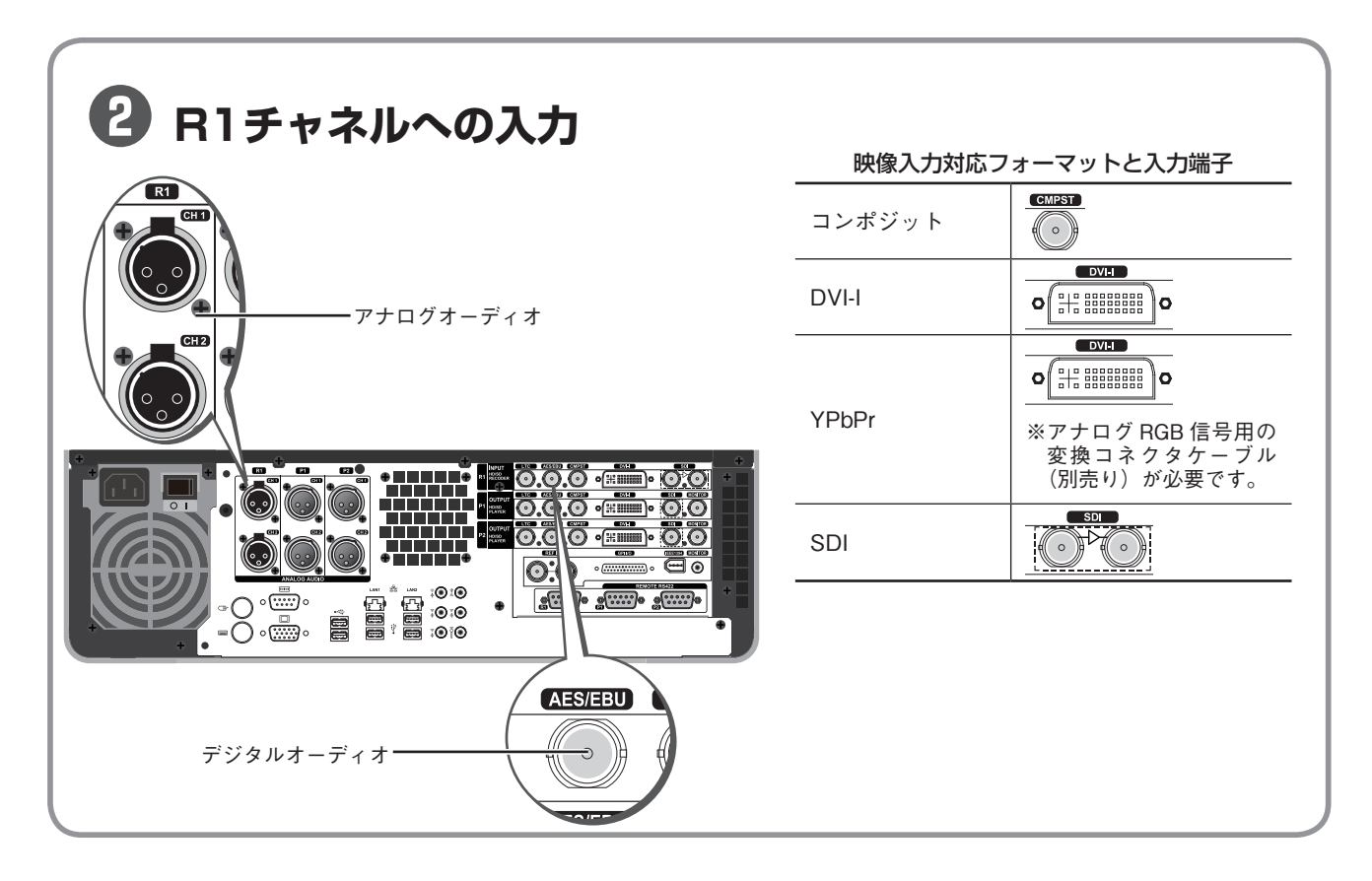

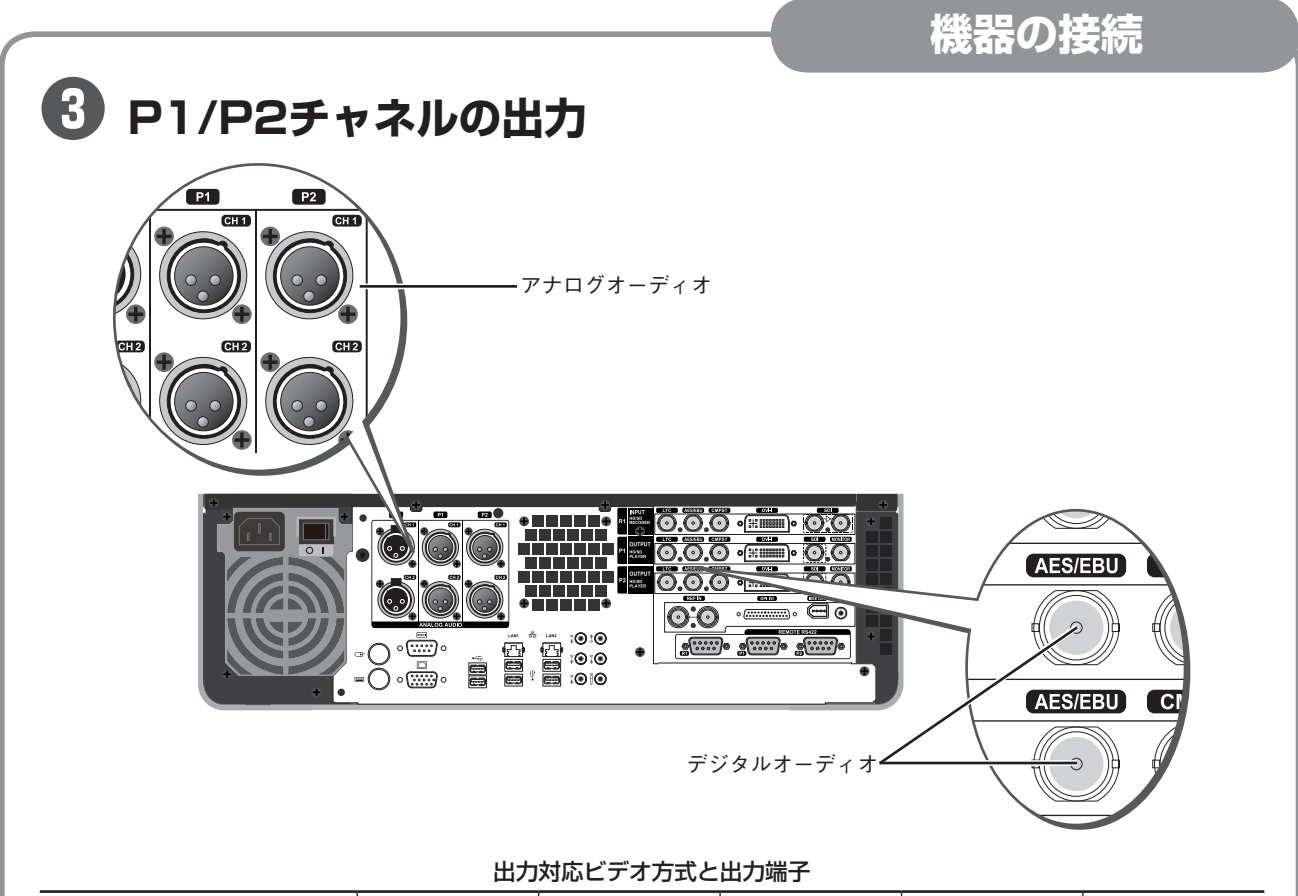

| ビデオ方式                 | コンポジット | SDI  | DVI-I   | DVI-I (YPbPr) | RGB |
|-----------------------|--------|------|---------|---------------|-----|
| 1920 x 1080 50/59.94p |        |      | CEA861D |               |     |
| 1920 x 1080 50/59.94i |        | 292M | CEA861D | 274M          |     |
| 1920 x 1080 24p (PsF) |        | 292M | CEA861D | 274M          |     |
| 1280 x 720 50/59.94p  |        | 292M | CEA861D | 296M          |     |
| 1280 x 720 24p        |        | 292M |         |               |     |
| 720 x 480 59.94i      | 170M   | 259M |         | EBU N10       |     |
| 720 x 576 50i         | BT.470 | 259M |         | EBU N10       |     |
| 1280 x 1024 60p       |        |      | DVI 1.0 |               | DMT |
| 1024 x 768 60p        |        |      | DVI 1.0 |               | DMT |
| 800 x 600 60p         |        |      | DVI 1.0 |               | DMT |
| 640 x 480 59.94p      |        |      | DVI 1.0 |               | DMT |

### DVI-I端子について

YPbPr信号はDVI-I端子のアナログRGBピンから入出力します。使用にあたってはアナログ RGB信号用の変換コネクタケーブルをご用意ください。

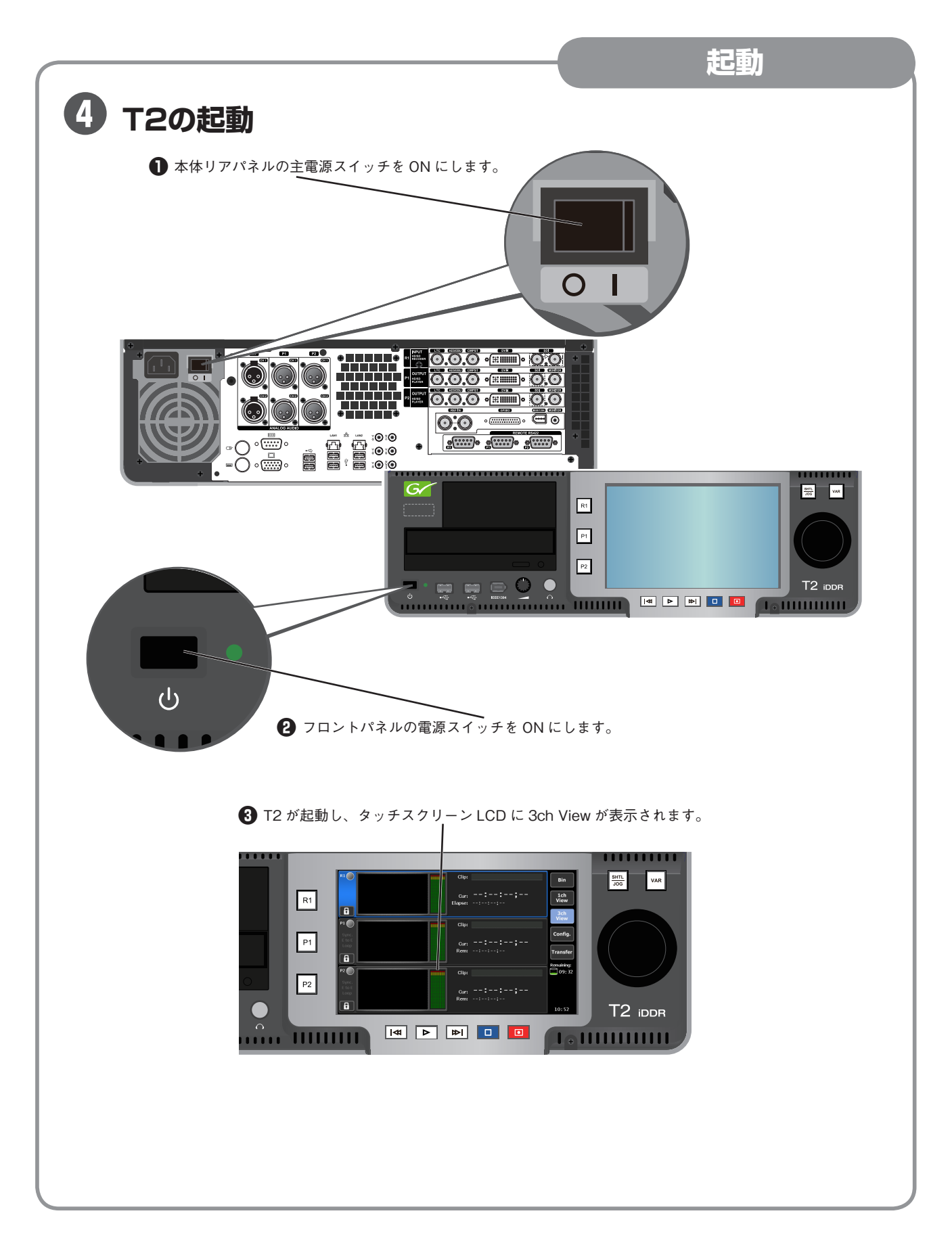

起動

# 5 本体の設定と操作 フロントパネルモード

本体の設定については、「T2 User Manual -フロントパネルモード編-」のp.21を 参照してください。フロントパネルモードでの基本的な操作方法については、本書の p.10を参照してください。

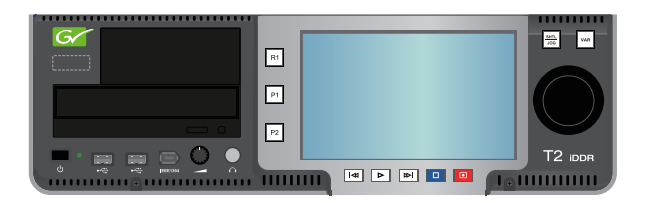

### ワークステーションモード

本体の設定については、「T2 User Manual – ワークステーションモード編 – 」のp.23 を参照してください。ワークステーションモードでの操作方法については、本書の p.15を参照してください。

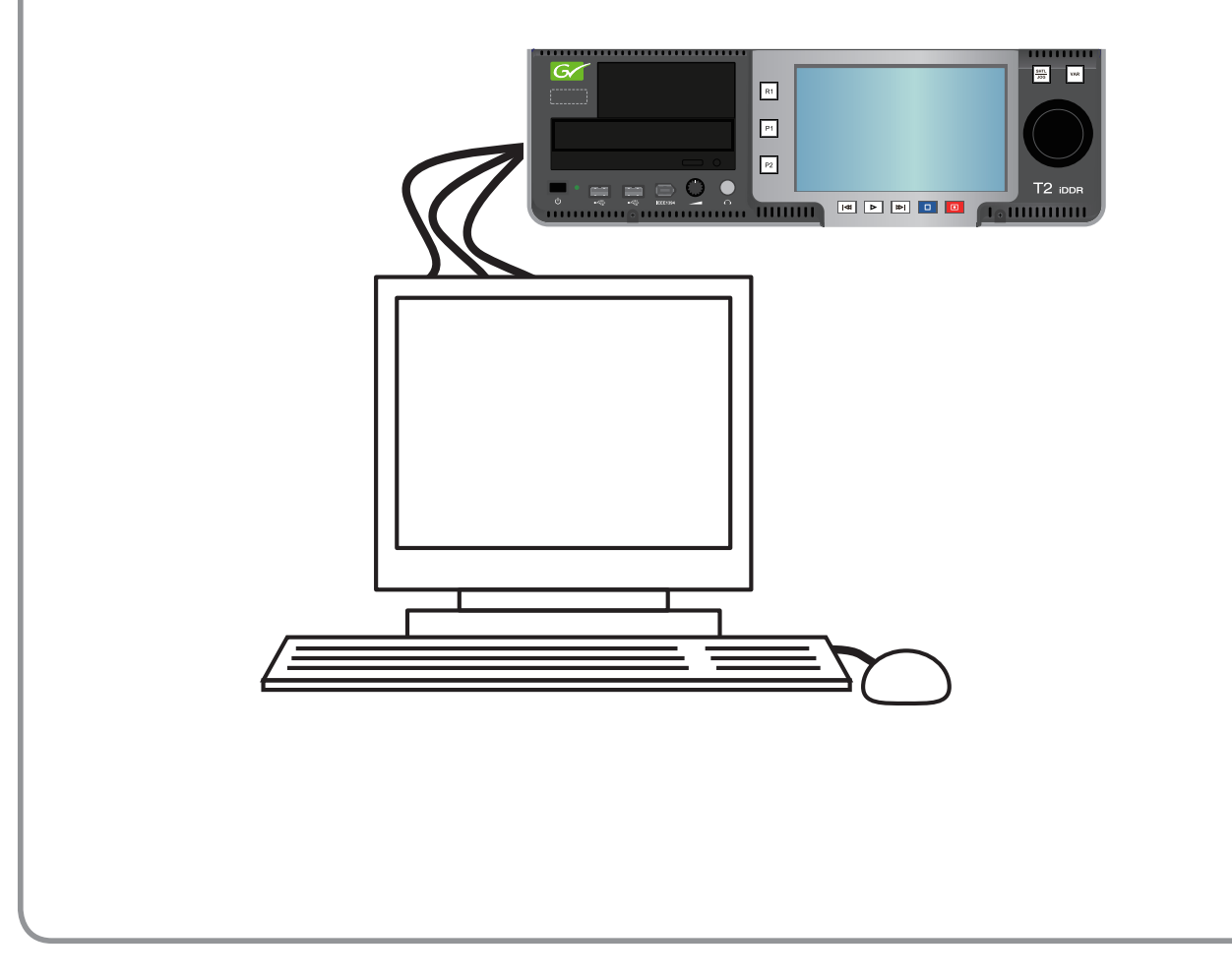

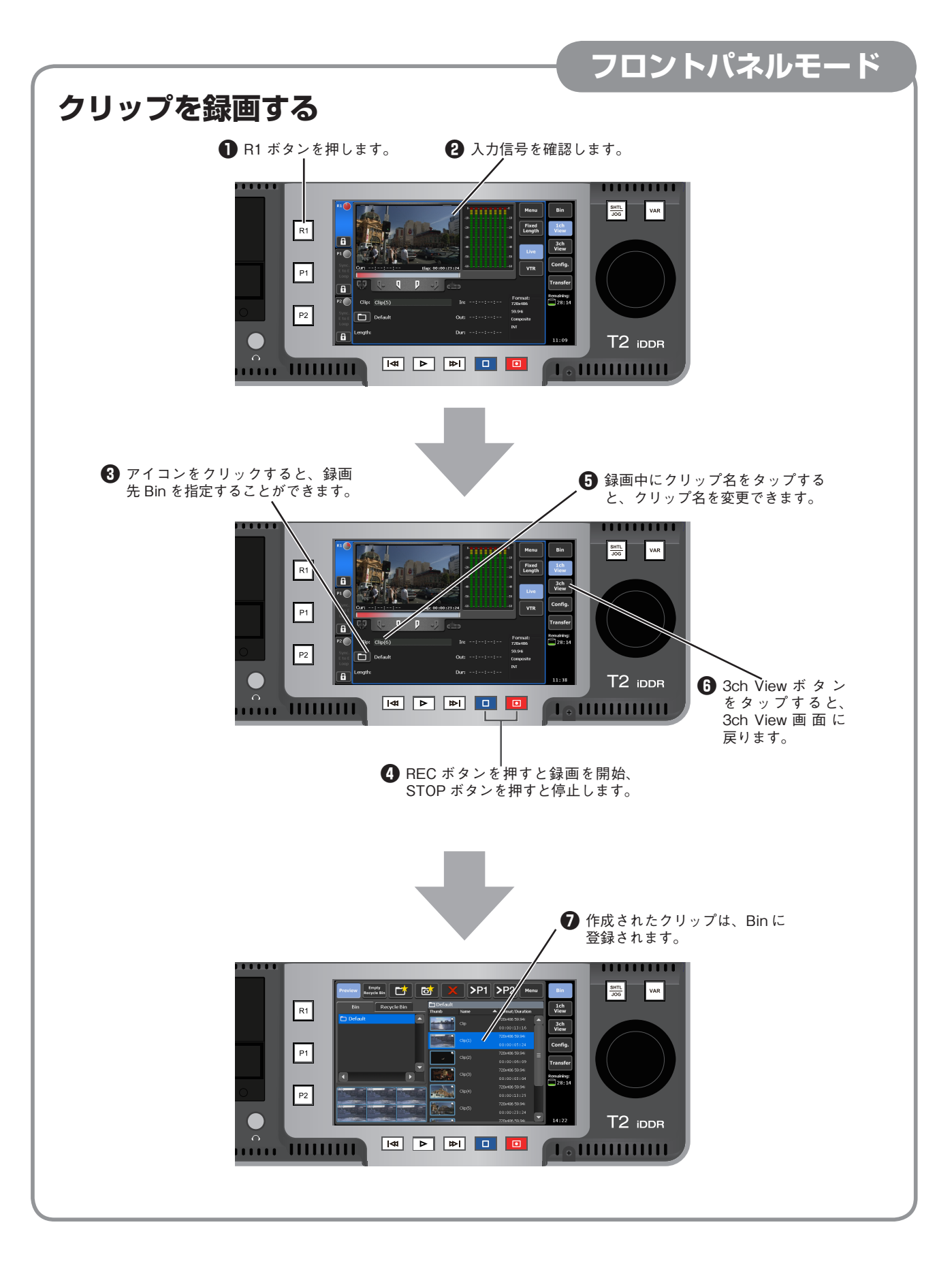

## フロントパネルモード

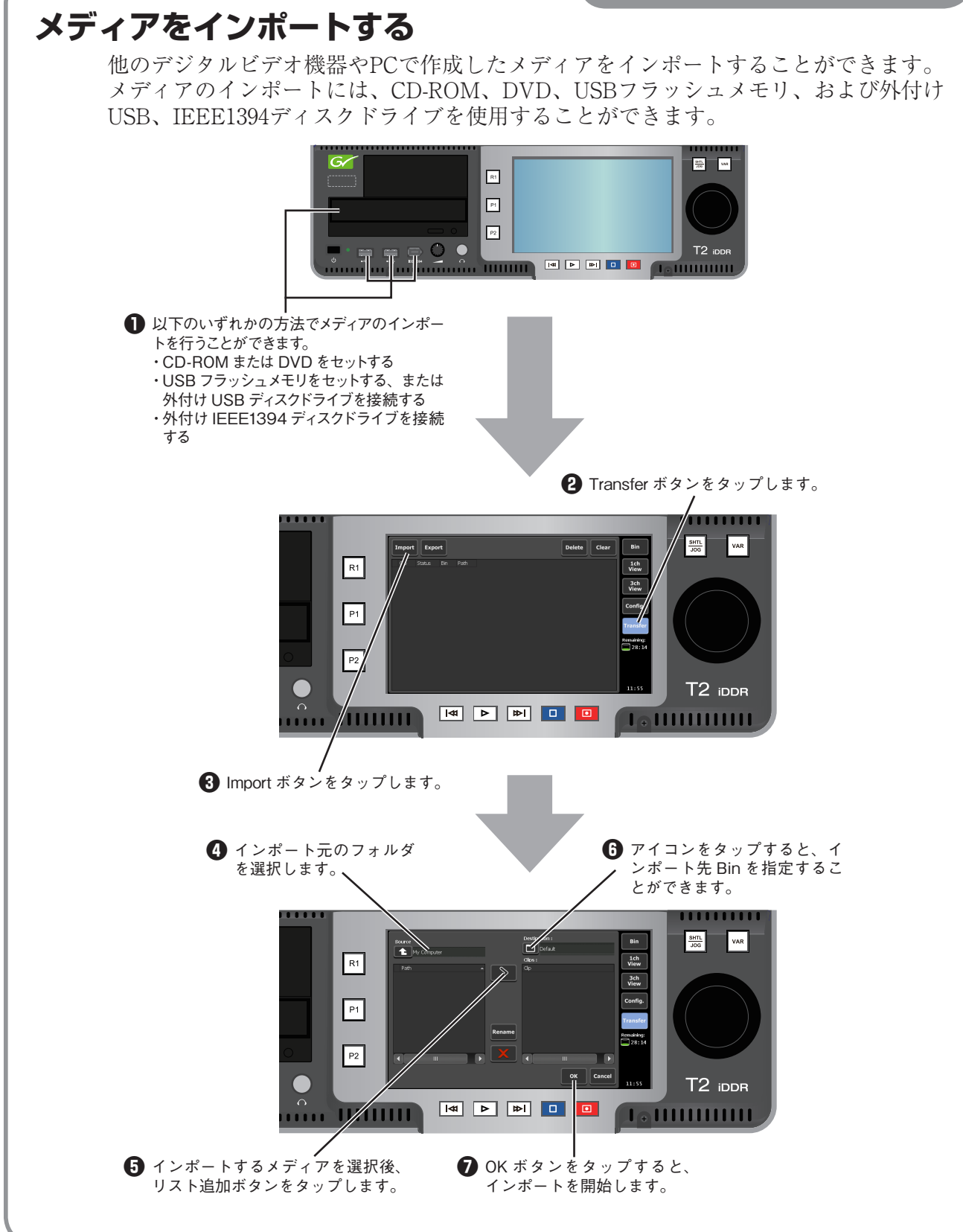

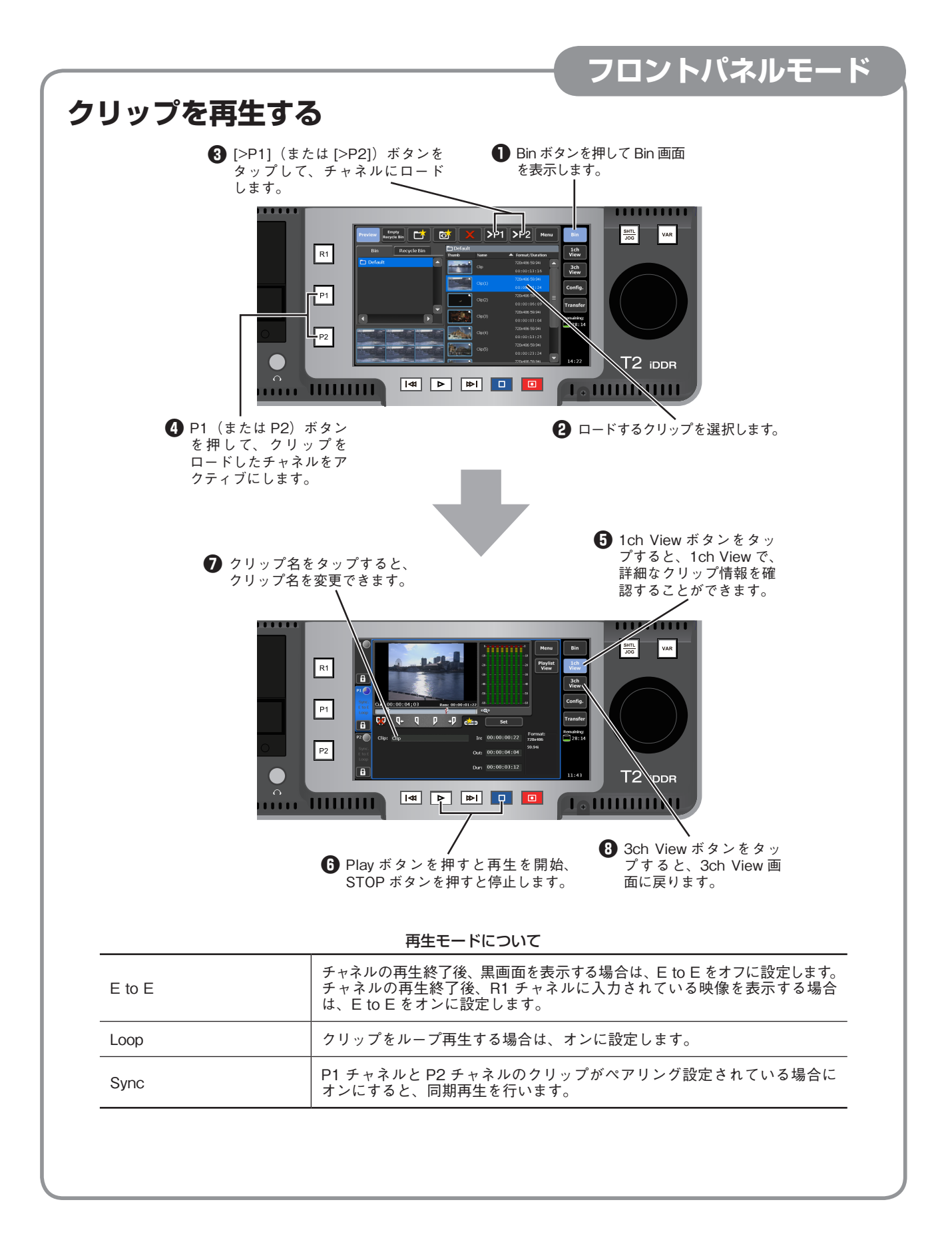

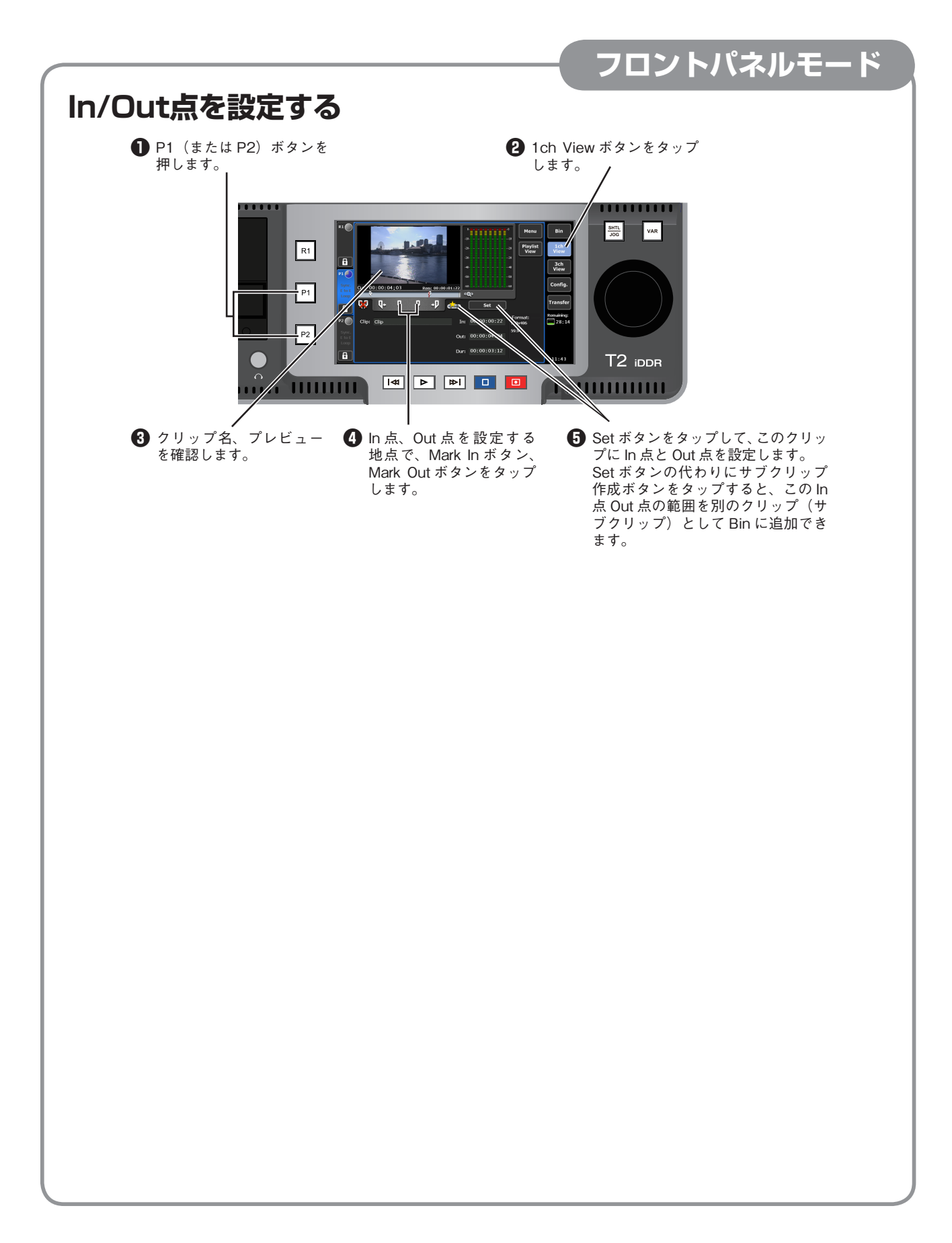

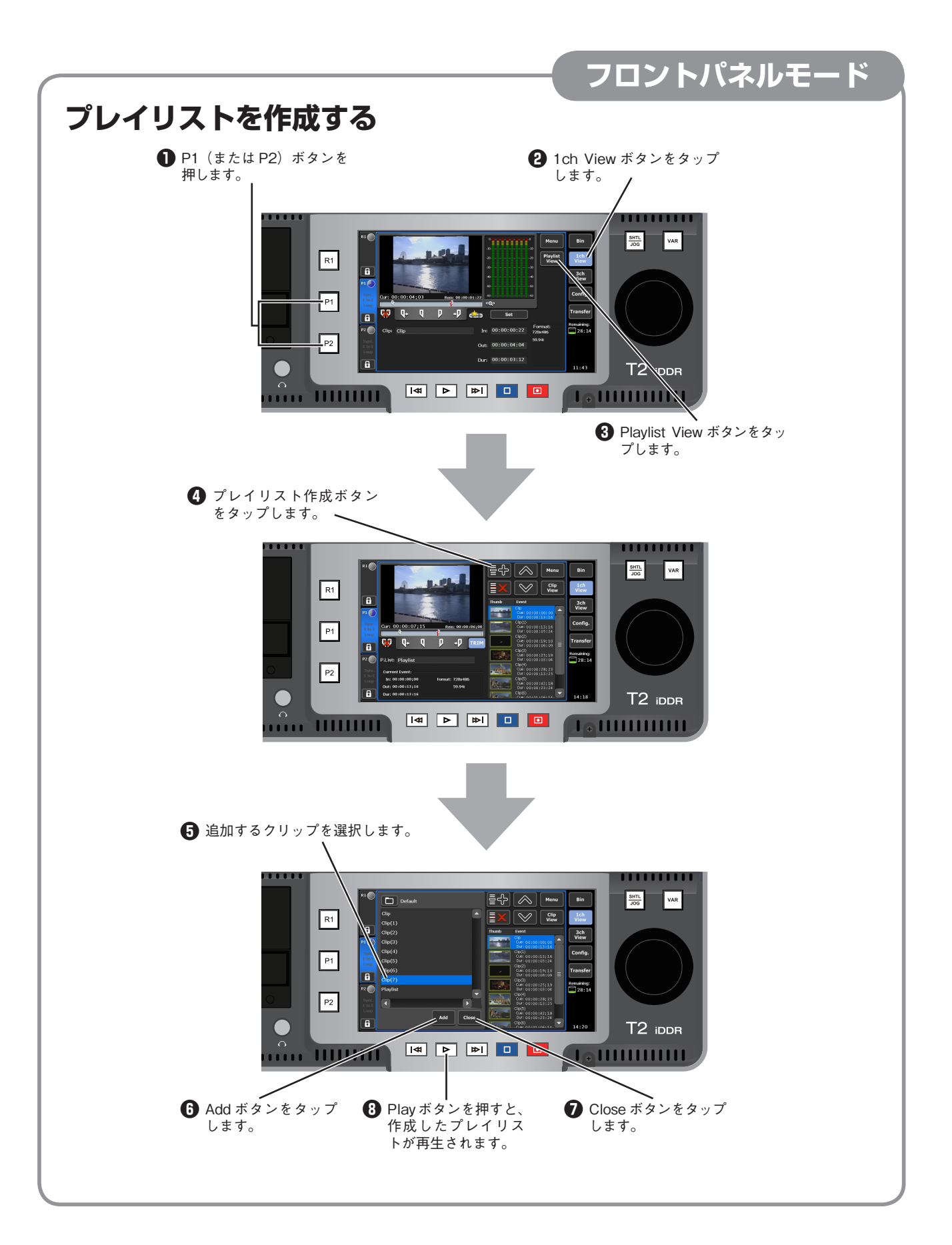

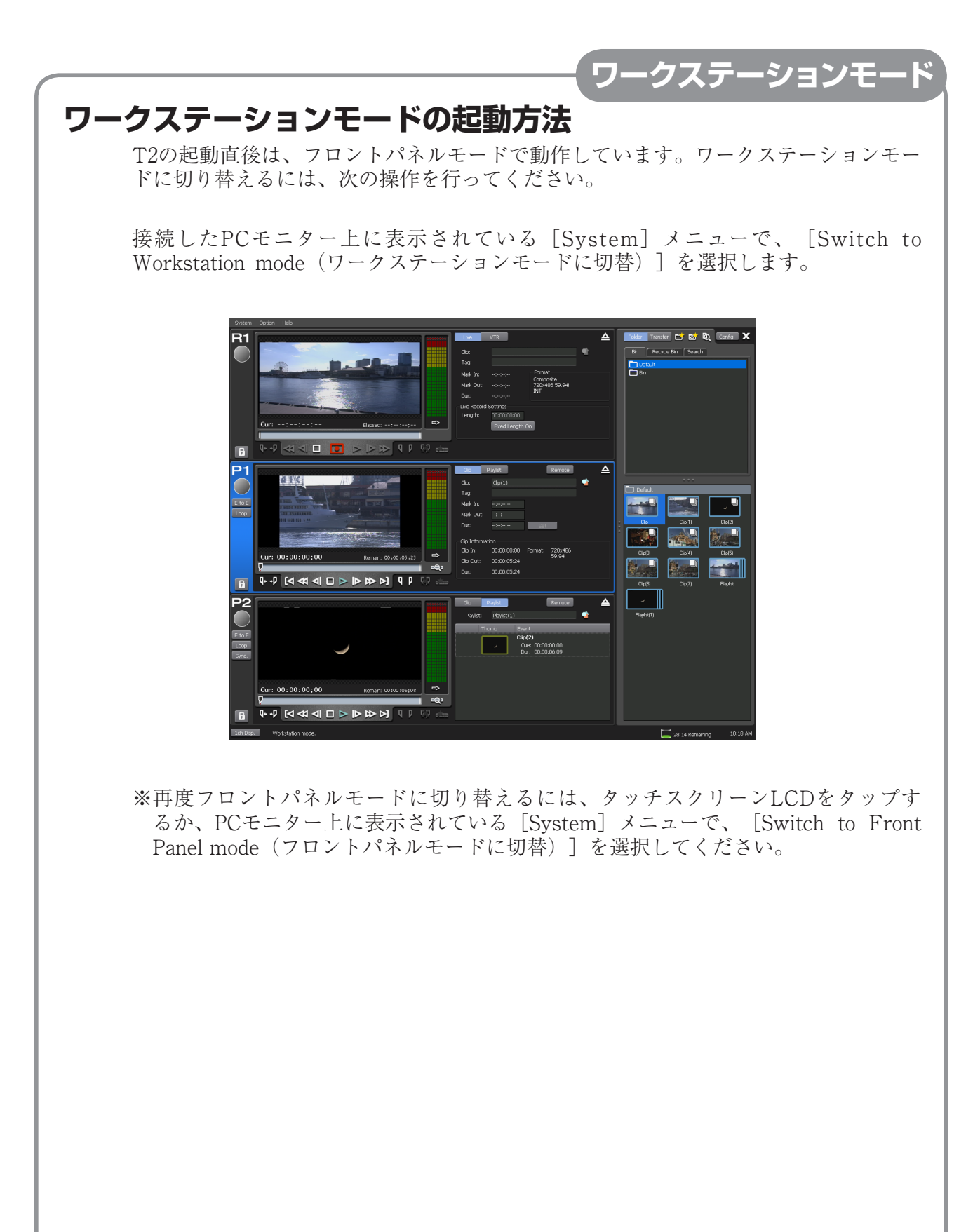

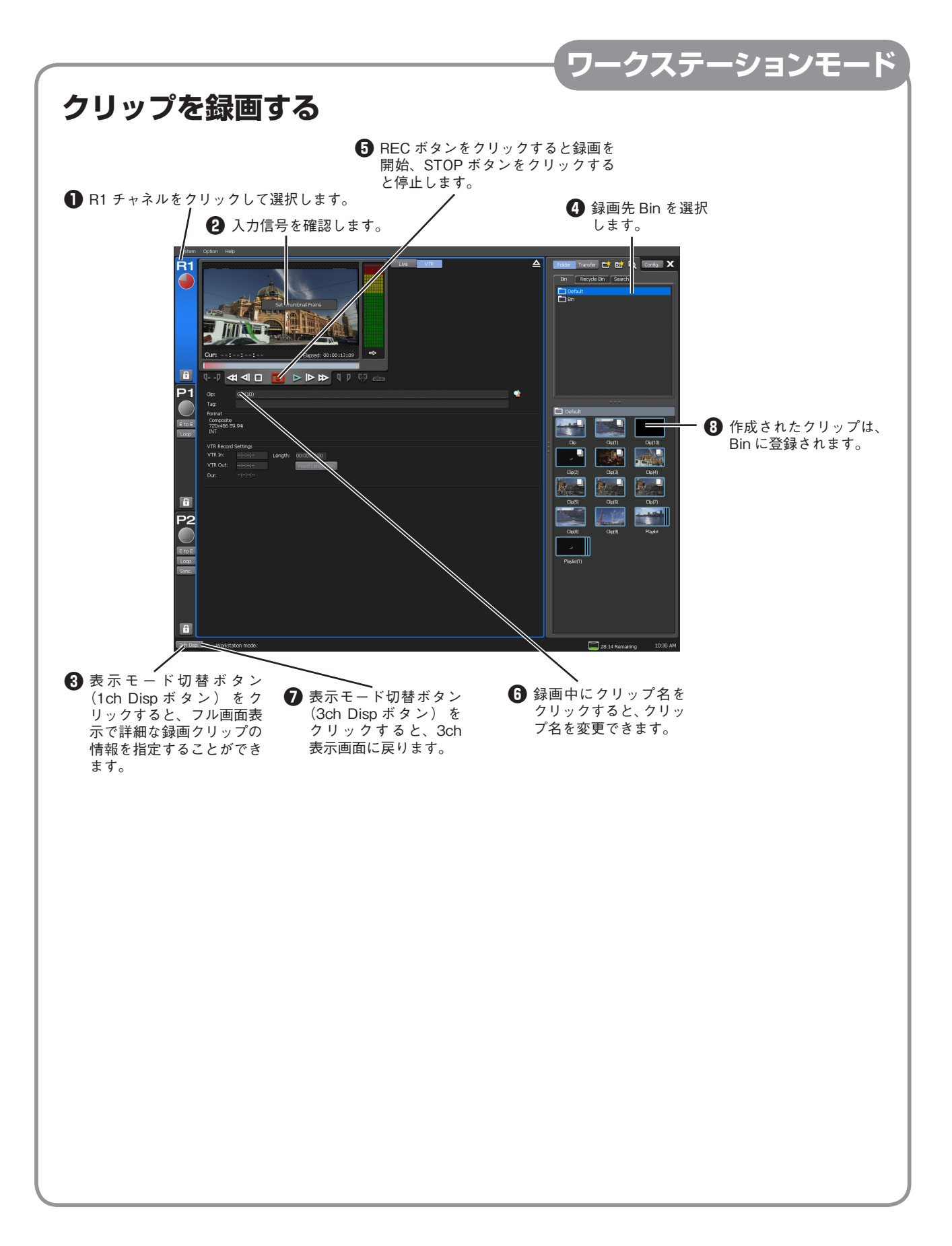

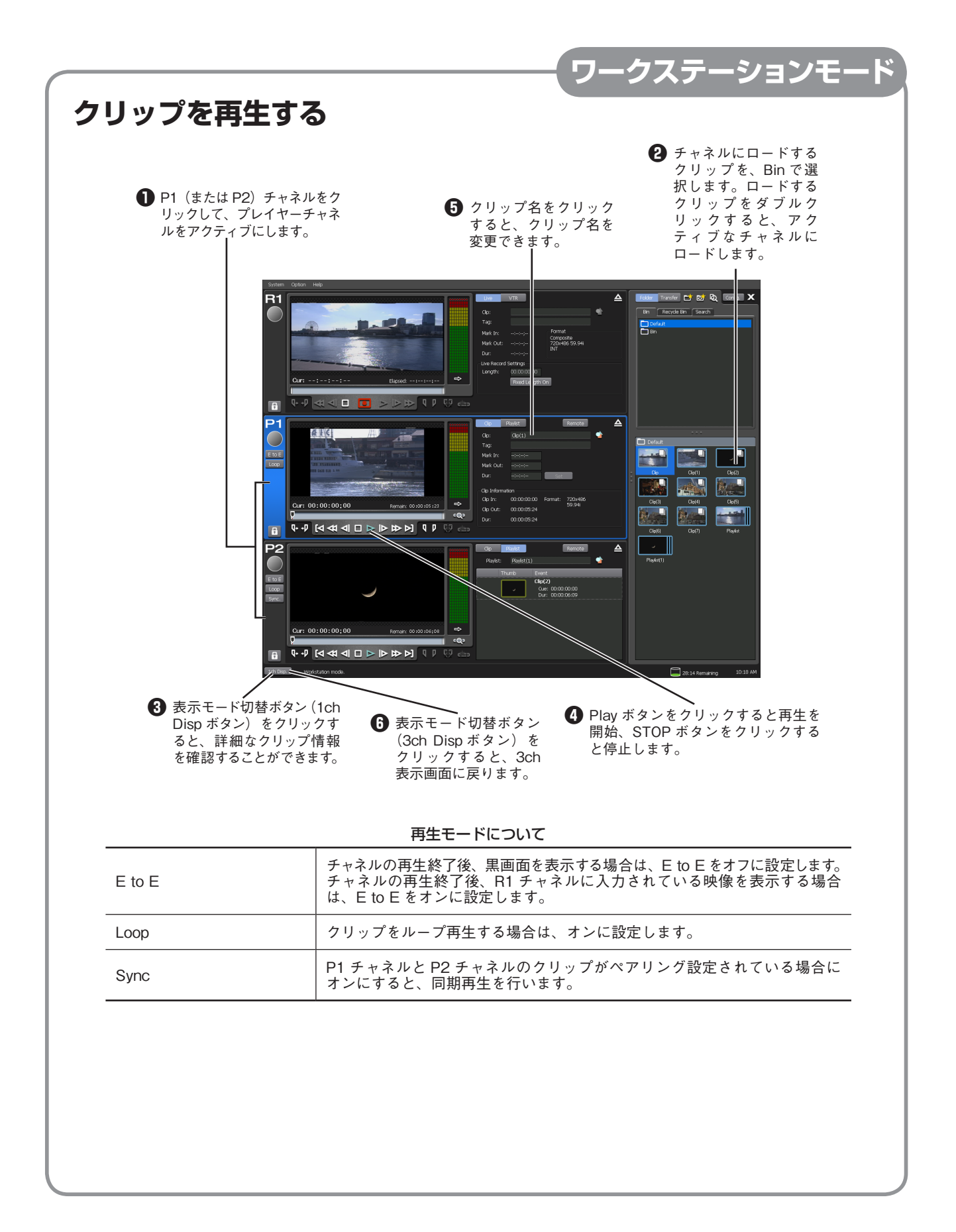

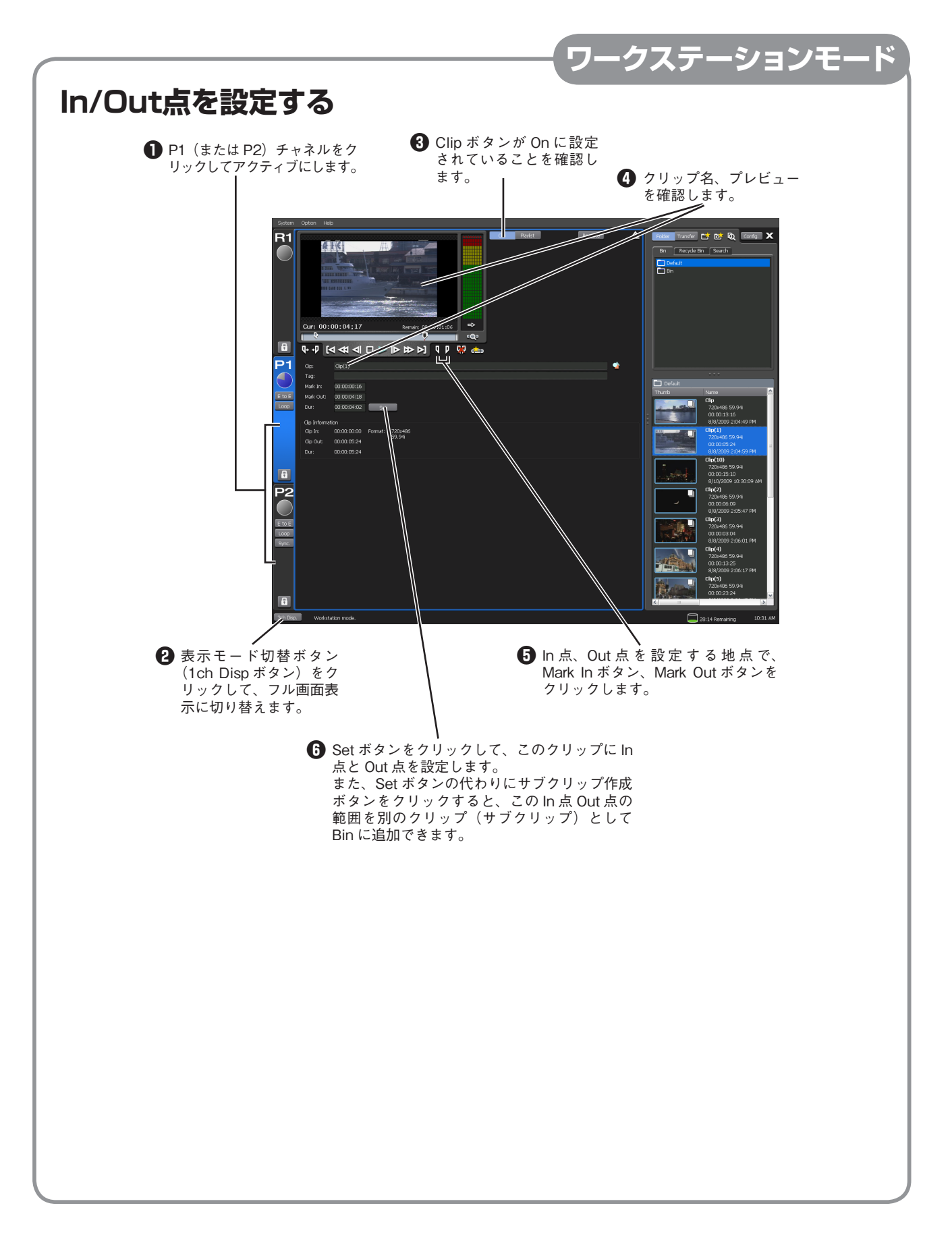

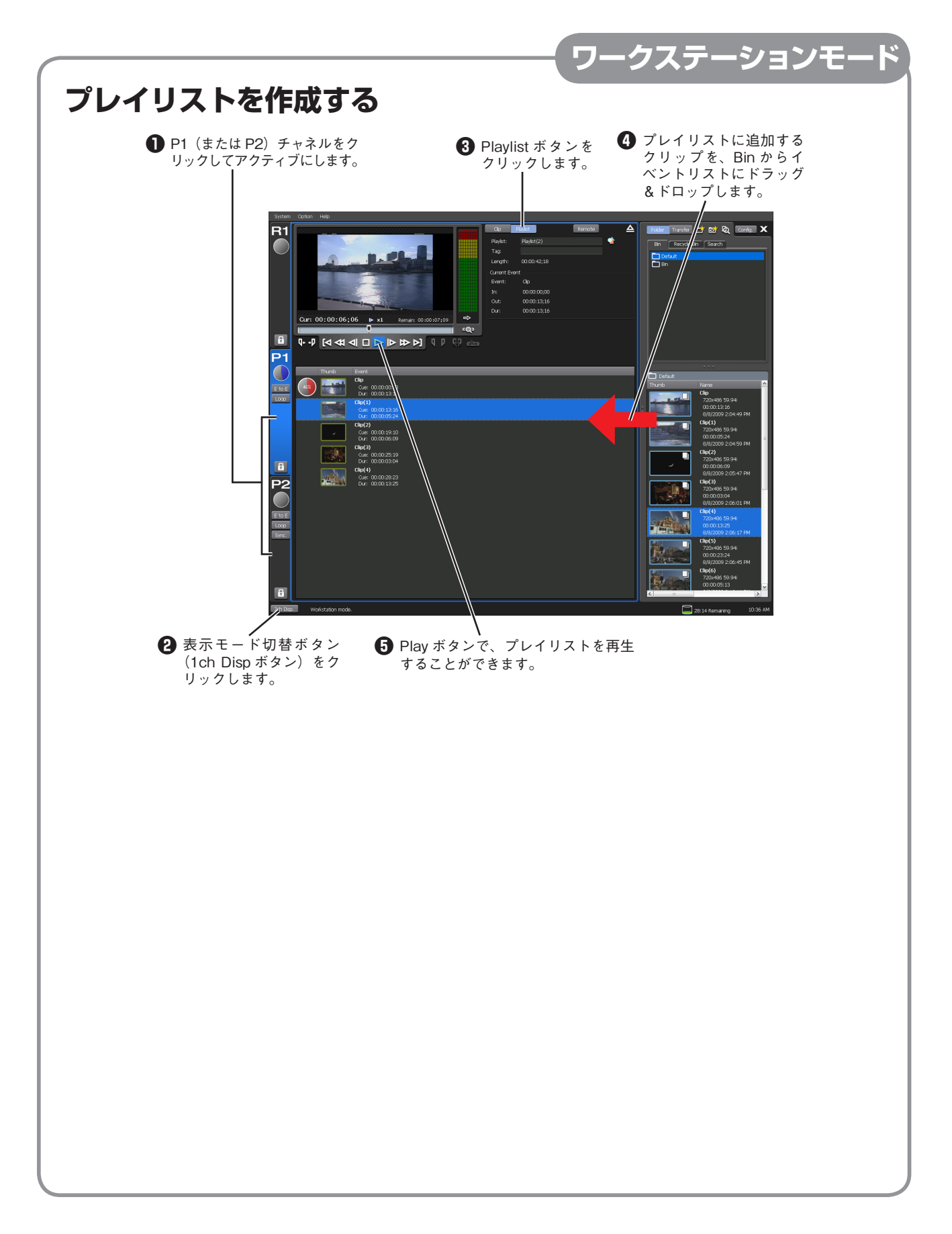